## **Product Setup Console - Install Guide**

**"Product Setup Console Application"** was designed to allow the user to change the network settings of devices developed by Image Video. To install "Product Setup Console Application" you have to perform the following steps.

Step 1: Open the folder where is saved the setup.exe for "Product Setup Console Application" and double click on file setup.exe to start the setup application.

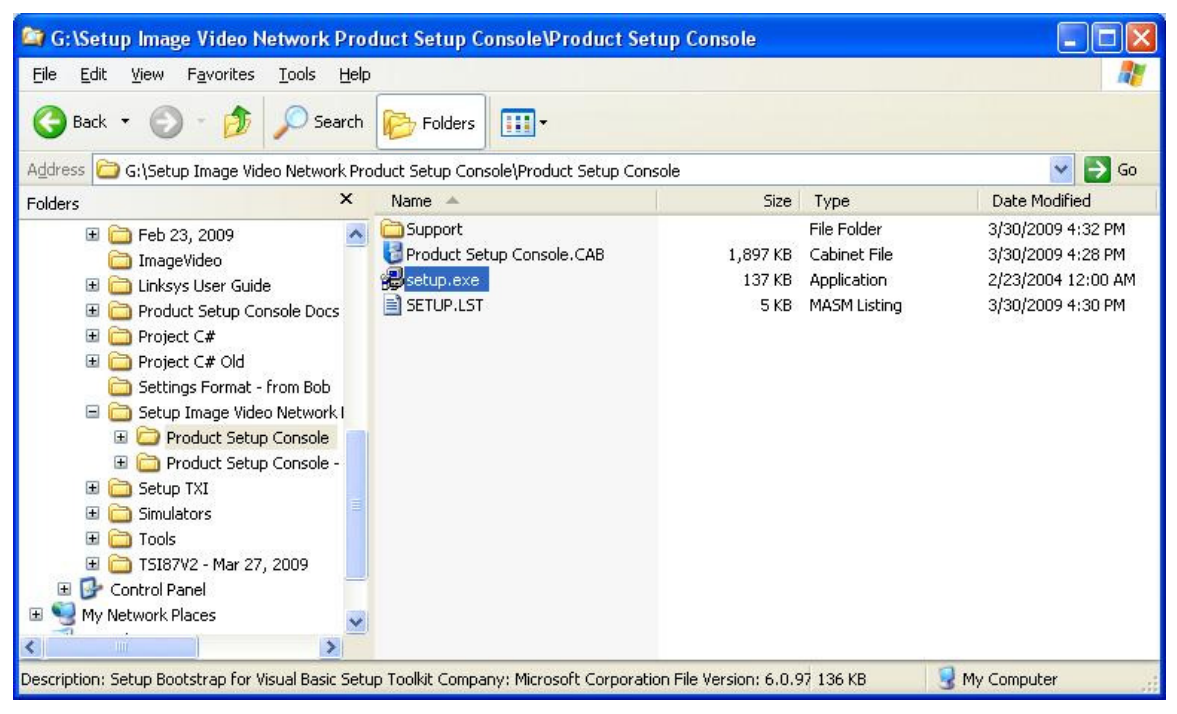

Figure 1 Start the setup application.

**Step 2:** The following window will be displayed, showing that the setup application is running and it copies the files necessary on your hard drive.

| Install |                                 |  |
|---------|---------------------------------|--|
|         |                                 |  |
|         |                                 |  |
|         |                                 |  |
|         |                                 |  |
|         |                                 |  |
|         | Copying Files, please stand by. |  |
|         |                                 |  |
|         |                                 |  |
|         |                                 |  |
|         |                                 |  |
|         |                                 |  |
|         |                                 |  |

Figure 2 Setup application copies files.

**Step 3:** The following dialog box will ask you to close all the applications which are using system files used by "Product Setup Console Application". To avoid any installation problem close other applications running and click **OK** button to continue.

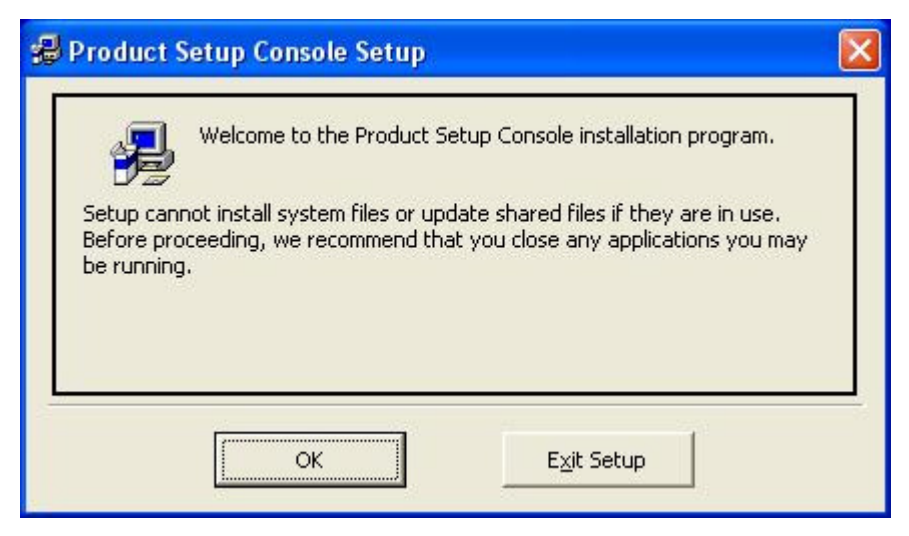

Figure 3 System and Shared files information dialog box.

**Step 4:** Setup application displays a new window which will allow the user to set the location where will be installed "Product Setup Console Application".

| 🛿 Product Setup Cons                                                                                                    | ole Setup                  |                  | × |  |  |  |  |
|----------------------------------------------------------------------------------------------------|----------------------------|------------------|---|--|--|--|--|
| Begin the installation by clicking the button below.   Image: Click this button to install Product Setup Console software to the specified destination directory.   Image: Click here to begin setup |                            |                  |   |  |  |  |  |
| - Directory:<br>C:\Program Files\ImageVid                                                                                                    | leo\Product Setup Console\ | Change Directory |   |  |  |  |  |
|                                                                                                    | Exit Setup                 |                  |   |  |  |  |  |

Figure 4 Set install location.

**Step 5:** The default folder where "Product Setup Console Application" will be installed is **C:\Program Files\ImageVideo\Product Setup Console**. If you want to install "Product Setup Console Application" in a different folder click "Change Directory" button on the above window and a file dialog box will be displayed.

| Path:                            |                    |        |
|----------------------------------|--------------------|--------|
| C:\Program Files\ImageVideo\Prod | uct Setup Console\ |        |
| Directories:                     | ~                  | ок     |
| Avitech_VCC                      |                    |        |
| Com_utility                      |                    | Cancel |
| DCRABBIT_10.21                   | ~                  | -      |
|                                  |                    |        |
| Dubura                           |                    |        |

Figure 5 Set install folder for "Product Setup Console Application".

**Step 6:** After the install folder for "Product Setup Console Application" was set click on "begin setup" button of the shown before, (Step 4). Setup application will install all the controls used by "Product Setup Console Application".

| Product Setup Console Setup      | <u> </u> |
|----------------------------------|----------|
| C:\WINDOW5\SYSTEM32\M5COMCTL.OCX |          |
| 79%                              |          |
| Cancel                           |          |

Figure 6 Install all the controls used by "Product Setup Console Application".

**Step 7:** The following dialog box will be displayed if the setup was completed successfully.

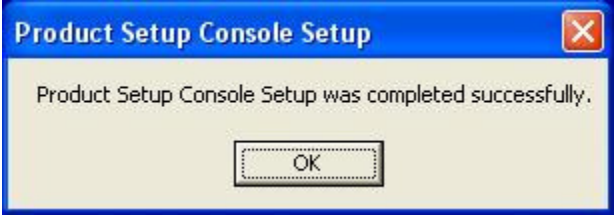

Figure 7 "TXI Change Settings Application" was successfully installed.

Step 8: To run "Product Setup Console Application" click Start button, Programs, ImageVideo, and "Product Setup Console" as is shown in the following picture.

|       |    | New Office Document             |     |                               |   |      |              |       |
|-------|----|---------------------------------|-----|-------------------------------|---|------|--------------|-------|
|       |    | Open Office Document            |     |                               |   |      |              |       |
|       |    | Set Program Access and Defaults |     |                               |   |      |              |       |
|       | 1  | Windows Catalog                 |     |                               |   |      |              |       |
|       | 2  | Windows Update                  |     |                               |   |      |              |       |
|       | î. | Programs                        | , 向 | Accessories<br>Microsoft Word | F | -    |              |       |
| Inal  | Ì  | Documents                       | - 6 | ImageVideo                    | 1 | Prod | uct Setup Co | nsole |
| essic | 1  | Settings                        |     | *                             | _ |      |              |       |
| Prof  | P  | Search                          |     |                               |   |      |              |       |
| XP    | ?  | Help and Support                |     |                               |   |      |              | -     |
| swop  |    | Run                             |     |                               |   |      | -            |       |
| Win   | 0  | Shut Down                       |     |                               |   |      |              |       |

Figure 8 Run "Product Setup Console Application".